# Depto. de las Tecnologías de la información

Correo de contacto rtic@fc.uaslp.mx

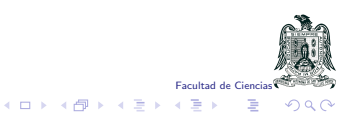

### Contenido

- 1) Acceso a intranet
- 2) Solicitar cuenta nueva de moodle
- 3) Llenado de formato de registro
- 3a) Concluir solicitud
- 4) Usuario y contraseña.
- 4a) Usuario y contraseña.
- 5) Acceso a plataforma moodle
- 6) Moodle
- 7) Ingreso a moodle, primer forma
- 8) Ingreso a moodle, segunda forma
- 9) Recuperar cuenta de moodle
- 9a) Recuperar contraseña
- 9b) Solicitar Recuperar contraseña
- 10) Moodle en dispositivos móviles

- 11) Inscribirse a un curso
- Soporte a usuarios

# 1) Acceso a intranet

### Portal: http://www.fc.uaslp.mx/i

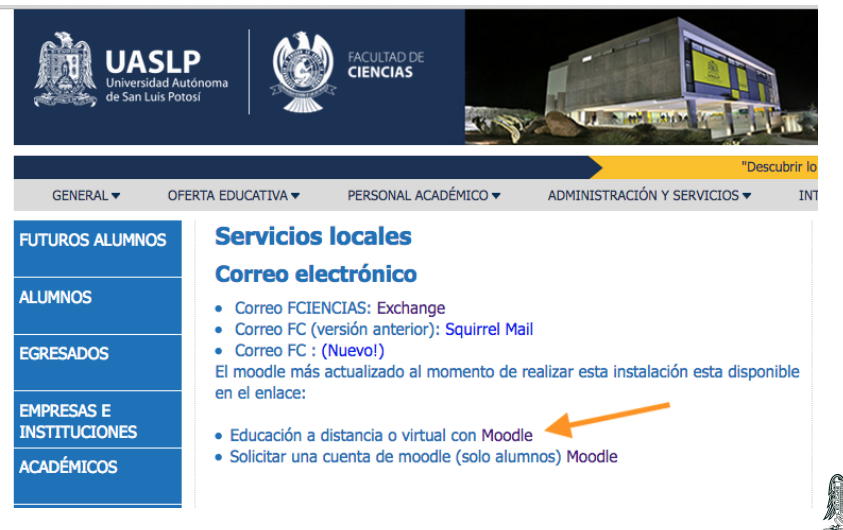

Facultad de Ciencias

・ロト ・ 国 ト ・ ヨ ト ・ ヨ ト

# 2) Solicitar cuenta nueva de moodle

Portal: http://www.fc.uaslp.mx/i

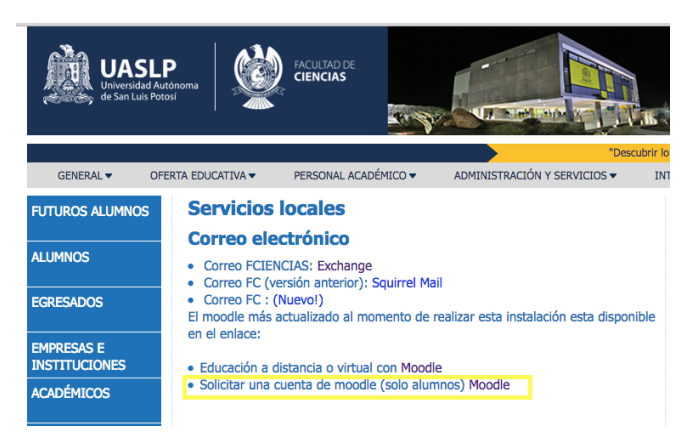

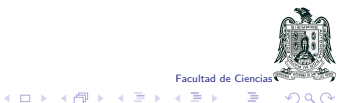

# 3) Llenado de formato de registro

### registro de moodle

por RTIC, Facultad de Ciencias

### \*Obligatorio

Carrera \*

Tu respuesta

### Materia \*

Tu respuesta

### Nombre(s) \*

Tu respuesta

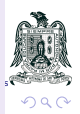

# Al terminar de llenar el formulario, presionar el botón *enviar*. Los datos se perderán si no son enviados!!

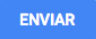

Nunca envíes contraseñas a través de Formularios de Google.

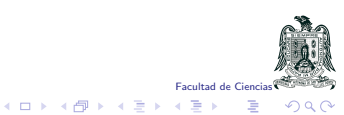

# 4) Usuario y contraseña.

El proceso de la verificación de la cuenta puede demorar hasta 24 horas antes de recibir los datos de ingreso, pero considere lo siguiente.

- Si ya tiene cuenta de moodle, usela. Si no recuerda la contraseña, solicite en moodle "Recuperar contraseña".
- El usuario es la clave única sin los ceros de la Izquierda.
- Si es un alumno de intercambio, solicite su clave temporal en escolar@fc.uaslp.mx.
- Moodle no esta ligado a la secretaría de finanzas, pero eventualmente los alumnos dados de baja serán eliminados de moodle también.
- Los correos de moodle pueden llegar como SPAM (correo no deseado) o las subcarpetas que tienen los sistemas de correos. Primero busque su correo en todas las subcarpetas antes de reportar el problema, porque no se envian contraseñas por correo electrónico.

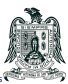

# 4a) Usuario y contraseña.

Si ha solicitado cuenta o solicitó cambiar contraseña, considere lo siguiente:

- Anotó correctamente su correo al solicitar su cuenta?
- La cuenta donde busca el correo de moodle, es la que está actualmente revisando?
- Los correos de moodle pueden llegar como SPAM (correo no deseado) o las subcarpetas que tienen los sistemas de correos. Primero busque su correo en todas las subcarpetas antes de reportar el problema.
- IMPORTANTE: no se envian contraseñas por correo electrónico!!!.

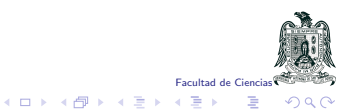

# 5) Acceso a plataforma moodle

### Portal: http://www.fc.uaslp.mx/i

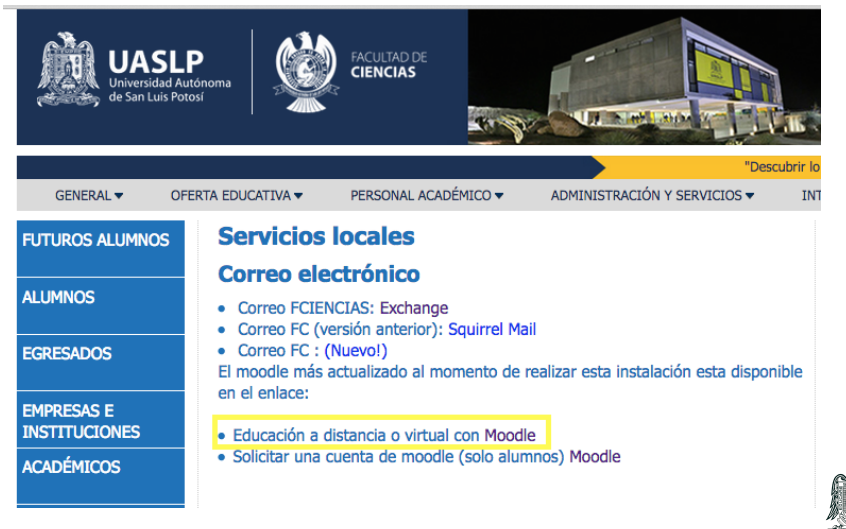

Facultad de Ciencias

イロト 不得 トイヨト イヨト

# 6) Moodle

### Vista principal de Moodle: http://www.uaslp.mx/i/moodle

### Facultad de Ciencias

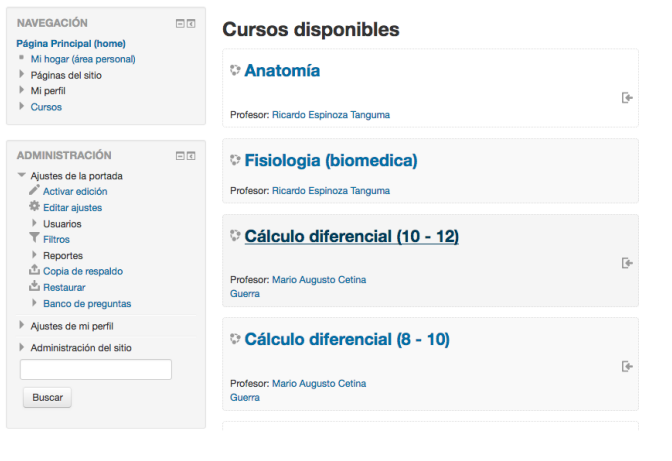

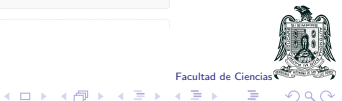

7) Ingreso a moodle, primer forma

A) Acceso a moodle en la parte superior derecha, texto azul que indica Ingresar

| Moodle-FC | Español - México (es_mx) - | Usted no ha ingresado. (Ingresar) |
|-----------|----------------------------|-----------------------------------|
|           |                            |                                   |

B) Ingresar datos de ingreso, clave única sin ceros de la izquierda y contraseña.

| Nombre_de_usuario          | I                    |  |  |  |
|----------------------------|----------------------|--|--|--|
| Contraseña                 |                      |  |  |  |
| Recordar nombre_de_usuario |                      |  |  |  |
| Ing                        | resar                |  |  |  |
| ¿Olvidó su nombre_de       | _usuario o contraser |  |  |  |

Ingresar

Las 'Cookies' deben estar habilitadas en su navegador (?)

o solicite recuperar contraseña si no la recuerda.

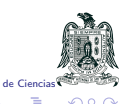

### 8) Ingreso a moodle, segunda forma

Seleccione directamente el curso de moodle que corresponde a la materia que inscribió, buscando por nombre de curso y nombre de profesor. Despues puede seleccionar el curso.

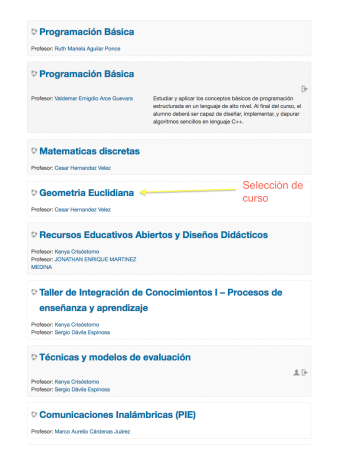

Despues de seleccionar el curso, ingresar los datos de usuario.

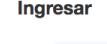

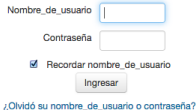

Las 'Cookies' deben estar habilitadas en su navegador (?)

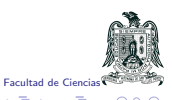

# 9) Recuperar cuenta de moodle

En el caso de que no pueda entrar a moodle, debe verificar lo siguiente:

- Su clave única debe ser sin ceros o texto a la izquierda.
- Verificar cual correo esta asociado a moodle, solicite recuperar contraseña.
- Haber ingresado en http://www.fc.uaslp.mx/i/moodle
- Mantener su equipo actualizado y con antivirus.
- Evite el auto-relleno de contraseñas, introduzca su contraseña respetando mayúsculas, minúsculas y signos de puntación.
- ¿Está la región/idioma de su teclado configurado correctamente para los signos de puntación?
- Buscar el correo en el SPAM o en las categorías con el texto Moodle

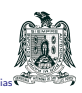

### 9a) Recuperar contraseña

Para solicitar la recuperación de contraseña, debe acceder primero a moodle, donde se le solicita el nombre y usuario. A continuación, en la parte inferior seleccione la opción de ¿Olvido su nombre de usuario o contraseña?

| Nombre_de_usuario     | I                     |
|-----------------------|-----------------------|
| Contraseña            |                       |
| Recordar non          | nbre_de_usuario       |
| Ingre                 | esar                  |
| ¿Olvidó su nombre_de_ | usuario o contraseña? |

### Ingresar

Las 'Cookies' deben estar habilitadas en su navegador (?)

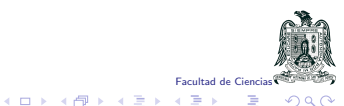

### 9b) Solicitar Recuperar contraseña

Para solicitar la recuperación de contraseña, debe usar su clave única sin los ceros de la izquierda o su correo electrónico de registro de moodle.

| Facultad de Cien                     | cias                                                                                                    |            |
|--------------------------------------|----------------------------------------------------------------------------------------------------|------------|
| Página Principal (home) 🕨 Ingresar 🕨 | Contraseña olvidada                                                                                                    |            |
|                                      | Para reajustar su contraseña, envie su nombre_de_usuario o su dirección de correo electró<br>Si podernos encontrarlo en la base de datos, le enviaremos un email con instrucciones para<br>poder acceder de nuevo. | nico.<br>a |
| Buscar por nombre_de_usu             | lario                                                                                                    |            |
| Nombre_de_usuario                    |                                                                                                    |            |
|                                      | Buscar                                                                                                    |            |
| Buscar por dirección email           |                                                                                                    |            |
| Dirección Email                      |                                                                                                    |            |
|                                      | Buscar                                                                                                    |            |
|                                      |                                                                                                    | 6          |
|                                      |                                                                                                    | Я          |

# 10) Moodle en dispositivos móviles

La versión actualmente puesta en http://www.fc.uaslp.mx/i/moodle soporta dispositivos móviles con Android e IOs.

Para usarlo, debe realizar lo siguiente:

 Buscar la aplicación en Google Play (Android) o App Store (IOs) con el nombre de "Moodle Mobile".

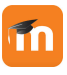

 Después de instalar, la aplicación le solicitará la url (http://www.fc.uaslp.mx/i/moodle) de moodle, usuario y contraseña.

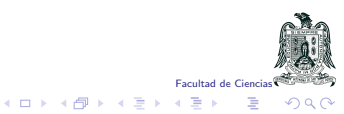

# 11) Inscribirse a un curso

Después de seleccionar un curso, es posible que el grupo tenga inscripciones automáticas o no.

El profesor propietario de ese curso es el único habilitado para inscribirlo a un curso de moodle.

Contacte a su profesor para cualquier problema de inscripción.

### Opciones de inscripción

|   | Programación Avanzada                        |
|---|----------------------------------------------|
|   | Profesor: Valdemar Emigdio Arce Guevara      |
|   |                                              |
| 3 | La inscripción está deshabilitada o inactiva |

# Anatomía Profesor: Curso Anatomía No se necesita clave para inscribine

(日)

Opciones de inscripción

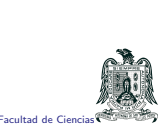

Para problemas técnicos o de inscripción a Moodle, puede contactar por correo electrónico al encargado:

### rtic@fc.uaslp.mx

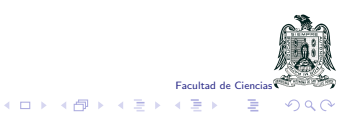